## トランザクション認証用トークンの初期化

「トランザクション認証の利用開始登録」後に、二次元コードを読み取ろうとしてトークンの電源をONにしても、「This device is not activated. [DP002]」というエラーメッセージが表示されて カメラが起動しない場合、トランザクション認証の利用開始登録が正常に完了していない可能性が あります。

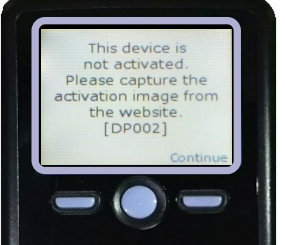

この場合、トークンの初期化を行ったうえで、改めて「トランザクション認証の利用開始登録」を 行ってください。

| 1. 「利用者管理」からのトラン                                                                                                    | ,ザクション認証トークンの初期化                                                                                                    |  |  |  |  |
|----------------------------------------------------------------------------------------------------|----------------------------------------------------------------------------------------------------|--|--|--|--|
| <ul> <li>         ・マスタユーザ・管理者ユーザは、「利用者管理」画面からトランザクション認証トークンの初期化が可能です。         ・「各種設定」メニューをクリックしてください。         続いて、業務選択画面が表示されますので、「利用者管理」ボタンをクリックしてください。         ださい。         </li> </ul> |                                                                                                    |  |  |  |  |
|                                                                                                    | マスタ様 2024年09月19日 16時16分45秒       キング     文字サイズ 小 中 大 ぐんぎんビジネスポータルへ ログアウト       ータ伝送     承認     電子交付<br>たペイジー<br>払込     ぐんざん<br>でんさいネット     各種設定 |  |  |  |  |
| 各種設定業務選択                                                                                                    | BSSK001                                                                                                    |  |  |  |  |
| 企業管理     >     企業情報の照会などを行うことができます。                                                                                                    |                                                                                                    |  |  |  |  |
| 利用者管理     >     利用者情報の照会などを行うことができます。                                                                                                    |                                                                                                    |  |  |  |  |
| 操作履歴照会                                                                                                    | ご自身または他の利用者が行った操作の履歴照会を行うことができます。                                                                                                    |  |  |  |  |
|                                                                                                    |                                                                                                    |  |  |  |  |

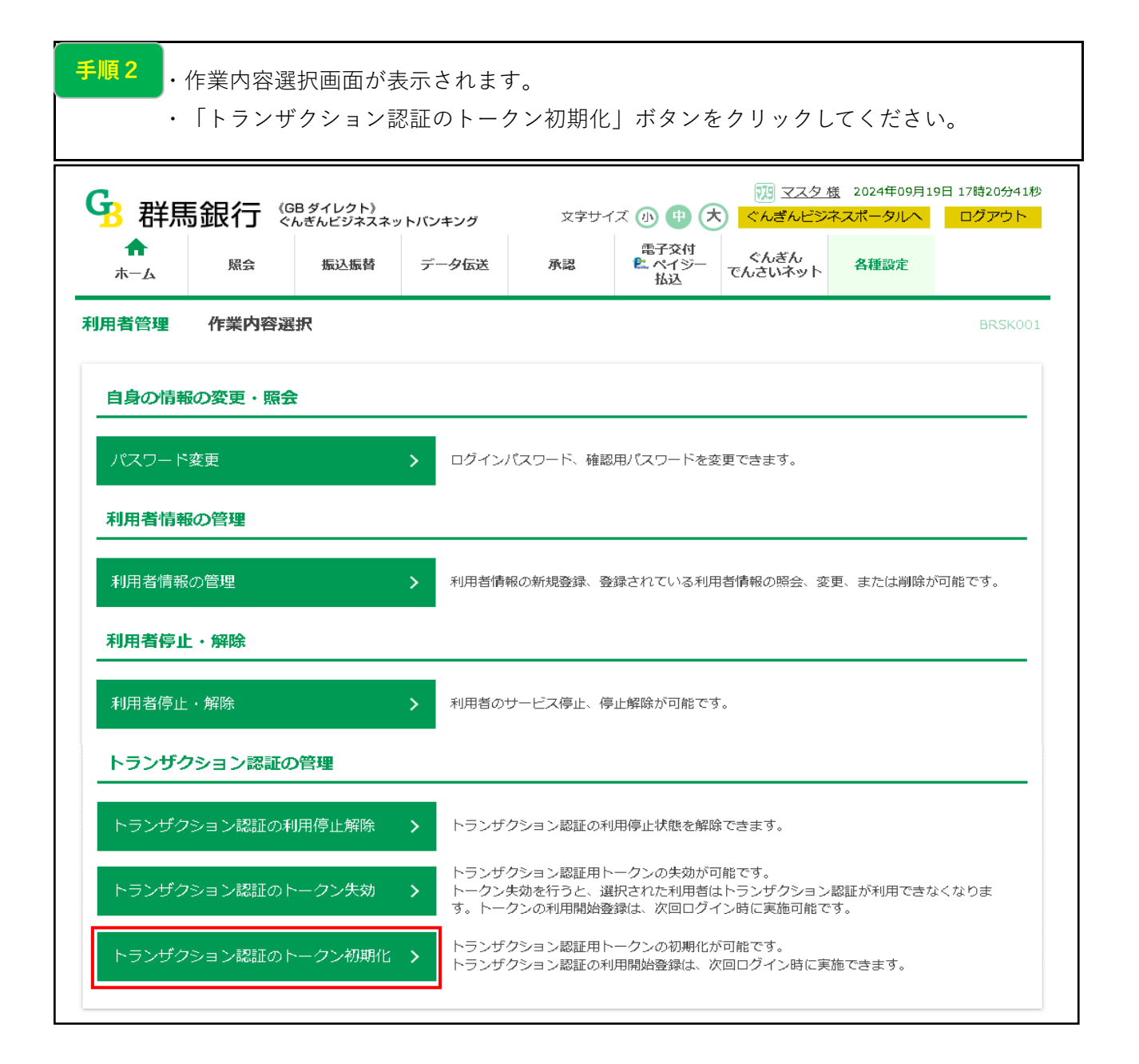

## 2ページ

手順3
・トランザクション認証トークン初期化一覧画面が表示されます。
・初期化するトークンを選択のうえ、「確認用パスワード」を入力し、「トークン初期

| トークン登録状態       初期         ● 認証待ち       「完         す。       初期         レービス利用中       トラ         山化済       初期         トラ       して         朝化済       初期         トラ       して         朝化済       初期         トラ       して         朝北済       「読品         和用者管理       トランザクション認証         トランザクション認証の初期化対象トークンを確         トランザクション認証利用開始登録が、「I                                                                                                    | 化可能なトークンで         ンザクション認証和         ご後にトランザクション認証和         いるトークンです。         いるトークンです。         化済のトークンです。         パンキング         着         データ伝送         観         初期化完了                                                                                                    | 内容<br>です。<br>利用開始登録が、<br>ション認証取引を<br>ンです。<br>利用開始登録完了<br>す。<br><sup>文字サイズ</sup> ① (1)<br><sup>東副</sup>                             | 「正常に完了<br>E1度も実施して<br>ア後、トランザ<br>ア後、トランザ                                                                                                    | していない」<br>こいない」ト<br>クション認証<br>2024年09月19日:<br>スポータルへ<br>各種設定                                                   | もしく(<br>ークンて<br>E取引を:<br>17時27分20秋<br>ログアウト                                         |
|----------------------------------------------------------------------------------------------------|----------------------------------------------------------------------------------------------------|----------------------------------------------------------------------------------------------------|----------------------------------------------------------------------------------------------------|----------------------------------------------------------------------------------------------------|-------------------------------------------------------------------------------------|
| <ul> <li>回認証待ち</li> <li>回認証待ち</li> <li>「完<br/>す。</li> <li>初期</li> <li>トラ</li> <li>「完<br/>す。</li> <li>初期</li> <li>トラ</li> <li>単一ビス利用中</li> <li>トラ</li> <li>して</li> <li>朝化済</li> <li>初期</li> <li>●</li> <li>●</li> <li>●</li> <li>●</li> <li>●</li> <li>●</li> <li>●</li> <li>●</li> <li>●</li> <li>●</li> <li>●</li> <li>●</li> <li>●</li> <li>●</li> <li>○</li> <li>●</li> <li>●</li> <li>○</li> <li>●</li> <li>○</li> <li>●</li> <li>○</li> <li>●</li> <li>○</li> <li>○<td>化可能なトークンマラン認証和         ンザクション認証和         日化できないトークン         マザクション認証和         いるトークンです。         化済のトークンです。         化済のトークンです。         ボホークンです。         ボホークンです。         ボホットバンキング             ボホットバンキング                                                                                                    <td>です。<br/>利用開始登録が、<br/>ション認証取引を<br/>ンです。<br/>利用開始登録完了<br/>す。<br/><sup>文字サイズ</sup> (小) (中)<br/><sup>東副</sup><br/><sup>東子交付</sup><br/><u>私込</u></td><td>「正常に完了<br/>を1度も実施して<br/>了後、トランザ<br/>一 でんぎん<br/>でんさいネット</td><td>していない」<br/>ていない」ト<br/>クション認証<br/><sup>2024年09月19日:</sup><br/><sup>(2024年09月19日:<br/><sup>(2034年09月19日)</sup></sup></td><td>もしく(<br/>ークンて<br/>正取引を!<br/>17時27分20秋<br/>ログアウト</td></td></li></ul> | 化可能なトークンマラン認証和         ンザクション認証和         日化できないトークン         マザクション認証和         いるトークンです。         化済のトークンです。         化済のトークンです。         ボホークンです。         ボホークンです。         ボホットバンキング             ボホットバンキング <td>です。<br/>利用開始登録が、<br/>ション認証取引を<br/>ンです。<br/>利用開始登録完了<br/>す。<br/><sup>文字サイズ</sup> (小) (中)<br/><sup>東副</sup><br/><sup>東子交付</sup><br/><u>私込</u></td> <td>「正常に完了<br/>を1度も実施して<br/>了後、トランザ<br/>一 でんぎん<br/>でんさいネット</td> <td>していない」<br/>ていない」ト<br/>クション認証<br/><sup>2024年09月19日:</sup><br/><sup>(2024年09月19日:<br/><sup>(2034年09月19日)</sup></sup></td> <td>もしく(<br/>ークンて<br/>正取引を!<br/>17時27分20秋<br/>ログアウト</td> | です。<br>利用開始登録が、<br>ション認証取引を<br>ンです。<br>利用開始登録完了<br>す。<br><sup>文字サイズ</sup> (小) (中)<br><sup>東副</sup><br><sup>東子交付</sup><br><u>私込</u> | 「正常に完了<br>を1度も実施して<br>了後、トランザ<br>一 でんぎん<br>でんさいネット                                                                                                    | していない」<br>ていない」ト<br>クション認証<br><sup>2024年09月19日:</sup><br><sup>(2024年09月19日:<br/><sup>(2034年09月19日)</sup></sup> | もしく(<br>ークンて<br>正取引を!<br>17時27分20秋<br>ログアウト                                         |
| 正サービス利用中     トラ       正サービス利用中     トラ       胡化済     初期       引化済     初期       ●     (GB ダイレクト       朝化済     (GB ダイレクト       第二ム     原会       第二ム     原会       新用者管理     トランザクション認証       トランザクション認証の初期化対象トークンを溜       トランザクション認証利用開始登録が、「I                                                                                                    | 化できないトークン<br>シザクション認証和<br>いるトークンです。<br>化済のトークンです<br>オ<br>データ伝送<br><b>証トークン初期化一覧</b><br>観 初期化完了                                                                                                    | ンです。<br>利用開始登録完了<br>す。<br><sup>文字サイズ</sup> ① 中<br><sup>東認</sup> 年子交付<br><u></u> 払込                                                 | <ul> <li>(後、トランザ)</li> <li>(7後、トランザ)</li> <li>(7) マスタ格</li> <li>(7) マスタ格</li> <li>(*んぎん</li> <li>(*んぎん</li> <li>(*んぎん</li> <li>(*んぎん</li> <li>(*んぎん</li> </ul> | クション認証<br><sup> 2024年09月19日:<br/>スポータルへ<br/>各種設定</sup>                                                         | 正取引を<br>17時27分20様<br>ログアウト                                                          |
| <ul> <li>朝化済</li> <li>初期</li> <li>● 群馬銀行 (GB ダイレクト<br/>ぐんぎんビジネ:</li> <li>▲ 尿会 振込振替</li> <li>利用者管理 トランザクション認証</li> <li>トランザクション認証の初期化対象トークンを運</li> <li>トランザクション認証利用開始登録が、「I</li> </ul>                                                                                                    | 化済のトークンです                                                                                                    | す。<br>文字サイズ 小 中<br>承認 電子交付<br>払込                                                                                                   | <ul> <li>(1) マスタ 抱</li> <li>ぐんぎんビジオ</li> <li>ぐんぎん</li> <li>でんさいネット</li> </ul>                                                                                  | ten 2024年09月19日 :<br>ススポータルへ<br>各種設定                                                                           | 17時27分20秋<br>ログアウト                                                                  |
| <ul> <li>         ・・・・・・・・・・・・・・・・・・・・・・・・・・・・・</li></ul>                                                                                                    | N)<br>マスネットバンキング<br>替 データ伝送<br>部トークン初期化一覧<br>離れ<br>初期化完了                                                                                                    | 文字サイズ 小 中<br>電子交付<br>承認 絵 ペイジ-<br>払込                                                                                               | 773 マスタ格<br>くんぎんビジオ<br>- ぐんぎん<br>でんさいネット                                                                                                    | <sub>義</sub> 2024年09月19日:<br><スポータルへ<br>各種設定                                                                   | 17時27分20ホ<br>ログアウト                                                                  |
| ホーム REAL REAL REAL REAL REAL REAL REAL REAL                                                                                                    | <ul> <li>         ・・・・・・・・・・・・・・・・・・・・・・・・・・・・・</li></ul>                                                                                                    | Anisa En パイン<br>払込                                                                                                    | でんさいネット                                                                                                    | 台程設定                                                                                                    |                                                                                     |
| 利用者管理 トランザクション認識<br>トランザクション認証の初期化対象トークンを運<br>トランザクション認証利用開始登録が、「I                                                                                                    | 部 トークン初期化一覧<br>翻訳 初期化売了                                                                                                    |                                                                                                    |                                                                                                    |                                                                                                    |                                                                                     |
| を初期化9ることかできま9。<br>初期化可能なトークンのトークン登録状態(<br>初期化対象のトークンを選択の上、「トークン<br>トークン初期化を行うと、同じトークンコー<br>始登録が必要になります。対象の利用者様(                                                                                                    | は、「初回認証待ち」と表示さ<br>クン初期化」ボタンを押してく<br>ードを使用している利用者につ<br>にメールを送信いたしますので                                                                                                    | されています。<br>ください。<br>ついてもトークンが初期化<br>でご確認ください。                                                                                      | されるため、改めてト                                                                                                    | ·ランザクション認証                                                                                                    | 正の利用開                                                                               |
| 利用者一覧                                                                                                    |                                                                                                    | Ì                                                                                                    | び順: ログインID                                                                                                    | ▼ 昇順 ▼                                                                                                    | (再表示)                                                                               |
|                                                                                                    |                                                                                                    |                                                                                                    | トークンコ                                                                                                    | ード トークン                                                                                                    | 登録状態                                                                                |
| マ 全て ログインID                                                                                                    | 利用者名                                                                                                    | 利用者区分                                                                                                    | 1 //-                                                                                                    |                                                                                                    |                                                                                     |
| ご全て     ログインID       -     -                                                                                                    | 利用者名                                                                                                    | 利用者区分                                                                                                    | FDT7306594                                                                                                    | -1 初期                                                                                                    | 化済み                                                                                 |
| ご全て     ログインID       -     -       -     -       -     -                                                                                                    | 利用者名                                                                                                    | 利用者区分<br>-<br>-                                                                                                    | FDT7306594-                                                                                                    | -1 初期<br>-1 認証サー                                                                                               | 化済み<br>ビス利用中                                                                        |
| マ全て ログインID   ー   ー     ー   ー   ー   ー   ー   ー   ー   ー   ー   ー   ー   ー   ー   ー   ー   ー   ー   ー   ー   ー   ー   ー   ー   ー   ー   ー   ー   ー   ー   ー   ー   ー   ー   ー   ー   ー   ー   ー   ー   ー   ー   ー   ー   ー   ー   ー </th <td>利用者名</td> <td>利用者区分       -       -       マスターユーザ</td> <td>FDT7306594</td> <td>-1 初期<br/>-1 認証サー<br/>-1 認証サー</td> <td>化済み<br/>ビス利用中<br/>ビス利用中</td>                                                                                                    | 利用者名                                                                                                    | 利用者区分       -       -       マスターユーザ                                                                                                | FDT7306594                                                                                                    | -1 初期<br>-1 認証サー<br>-1 認証サー                                                                                    | 化済み<br>ビス利用中<br>ビス利用中                                                               |
| ご全て       ログインID         ー       ー         ー       ー         ー       ー         1       17000156         17000156A       群馬                                                                                                    | 利用者名<br>夕<br>一郎(一般A)                                                                                                    | 利用者区分       -       -       マスターユーザ       -般ユーザ                                                                                    | FDT7306594-<br>FDY9888012-<br>FDT7304586-<br>FDT7304586-                                                                                                    | -1 初期<br>-1 認証サー<br>-1 認証サー<br>-1 認証サー                                                                         | <ul> <li>化済み</li> <li>ビス利用中</li> <li>ビス利用中</li> <li>ビス利用中</li> </ul>                |
| ご全て       ログインID         ー       ー         ー       ー         ー       ー         1       -         1       17000156         1       17000156A         1       17000156B                                                                                                    | 利用者名<br>タ<br>一郎(一般A)<br>000156B                                                                                                    | 利用者区分       -       -       マスターユーザ       一般ユーザ       一般ユーザ                                                                        | FDT7306594<br>FDY9888012<br>FDT7304586<br>FDT7304586<br>FDT7304586                                                                                             | -1     初期       -1     認証サー       -1     認証サー       -1     認証サー       -1     認証サー       -1     認証サー            | <ul> <li>化済み</li> <li>ビス利用中</li> <li>ビス利用中</li> <li>ビス利用中</li> <li>ビス利用中</li> </ul> |

3ページ

| <ul> <li>手順4</li> <li>・「トランザクション認証トークン初期化結果」画面が表示されます。</li> <li>・対象ユーザの次回ログイン時に、トランザクション認証用トークンの利用開始登録</li> <li>画面が表示されますので、改めてトランザクション認証の利用開始登録を行ってく</li> </ul> |                |                    |        |      |                        |                      |                      |                       |
|----------------------------------------------------------------------------------------------------|----------------|--------------------|--------|------|------------------------|----------------------|----------------------|-----------------------|
| ださい。                                                                                                    |                |                    |        |      |                        |                      |                      |                       |
| 3 群馬銀                                                                                                    | 現行 (GBダ<br>ぐんぎ | 『イレクト》<br>んビジネスネット | -バンキング | 文字サー | rz 🕕 🕂 🗡               | 779 マスタ 様<br>くんぎんビジネ | 2024年09月19<br>スポータルへ | 9日 17時35分10秒<br>ログアウト |
| ♠<br>ホ−ム                                                                                                    | 照会             | 振込振替               | データ伝送  | 承認   | 電子交付<br>12. ペイジー<br>払込 | ぐんぎん<br>でんさいネット      | 各種設定                 |                       |
| <b>利用者管理 トランザクション認証トークン初期化結果</b> BRSK038                                                                                                    |                |                    |        |      |                        |                      |                      |                       |
| トランザクション認証の初期化対象トークンを選択 初期化完了                                                                                                    |                |                    |        |      |                        |                      |                      |                       |
| 以下のトランザク                                                                                                    | 7ション認証用ト-      | ークンを初期化し           | しました。  |      |                        |                      |                      |                       |
| 対象利用者                                                                                                    |                |                    |        |      |                        |                      |                      |                       |
| ログインID                                                                                                    | )              | 利                  | 用者名    |      | 利用者区分                  | トークンコ・               | -                    | クン登録状態                |
| I7000156KANR                                                                                                    | 管理者二           | ューザ テスト1           |        | 管理   | 【者ユーザ                  | FDT7306595-          | 1 秒                  | 期化済み                  |
|                                                                                                    |                | <                  | ホームへ   | ۶ ک  | 川用者管理メニュー              | ~                    |                      |                       |

| 2. マスタユーザ・管理者ユーザの初期化                                                                                                    |  |  |  |  |  |
|----------------------------------------------------------------------------------------------------|--|--|--|--|--|
| <ul> <li>手順1</li> <li>「トランザクション認証」画面で、トークンの電源をONにしてもカメラが起動しない場合、「トランザクション認証利用開始登録」が正常に完了していない可能性があります。</li> <li>・「トークン初期化」ボタンをクリックし、トークンの初期化を行ってください。</li> </ul>                                        |  |  |  |  |  |
| ・         ・         ・                                                                                                    |  |  |  |  |  |
| お手持ちのトークンで二次元コードを読み取ってください。<br>トークンに表示されたトランザクション認証番号を入力の上、「認証」ボタンを押してください。                                                                                                    |  |  |  |  |  |
| トランザクション認証                                                                                                    |  |  |  |  |  |
| トランザクション認証番号 返復                                                                                                    |  |  |  |  |  |
|                                                                                                    |  |  |  |  |  |
| お手持ちのトークンで二次元コードが読み取れない場合                                                                                                    |  |  |  |  |  |
| 二次元コードを読み取ろうとしてトークンの電源をONにしても、「This device is not activated. [DP002]」というエラーメッセージが表示されて<br>カメラが起動しない場合、トランザクション認証の利用開始登録が正常に完了していない可能性があります。<br>トークンの初期化を行ったうえで、改めてトランザクション認証の利用開始登録を行ってください。<br>トークン初期化 |  |  |  |  |  |
| 手順2・「確認」画面が表示されます。 <ul> <li>・ O K を クリックしてください。</li> </ul>                                                                                                    |  |  |  |  |  |
|                                                                                                    |  |  |  |  |  |
| トランサクション認証手続きを中断し、トークシを初期16します。<br>キャンセル OK                                                                                                    |  |  |  |  |  |

| 3 群馬銀行                                    | 《GB ダイレクト》<br>ぐんぎんビジネスネットバンキング    | 2024年09月20日 12時24分31秒<br>文字サイズ 小 中 大 |
|-------------------------------------------|-----------------------------------|--------------------------------------|
| ランザクション認証ト                                |                                   | BLGI045                              |
| トランザクション認証のト<br>改めてトランザクション認<br>トークン初期化結果 | ークンを初期化しました。<br>証の利用開始登録を行ってください。 |                                      |
|                                           | 17000156KANR                      |                                      |
|                                           |                                   |                                      |
| レジュンID<br>利用者名                            | 管理者ユーザ テスト1                       |                                      |
| 利用者名<br>トークンコード                           | 管理者ユーザ テスト1<br>FDT7306595-1       |                                      |

| 3.初期化後のログイン画面                         |                                            |
|---------------------------------------|--------------------------------------------|
|                                       |                                            |
| ・ログイン画面の「ログイン」ボタンをクリ                  | ックすると、「トランザクション認証利用開始登録                    |
| 選択」画面が表示されます。                         |                                            |
| ・初期化をおこたったトークンを選択し                    | 「次へ]ボタンをクリックオると「トランザクション                   |
|                                       |                                            |
| 認証利用開始登録」画面が表示されますの<br>               | )で、改めてトランザクション認証の利用開始登録を                   |
| 行ってください。                              |                                            |
|                                       |                                            |
|                                       | 2024年09月20日 12時16分51秒<br>文字サイズ (小) (中) (大) |
| <b>〇〇 七千六回 亚氏1 」</b> ぐんぎんビジネスネットバンキング |                                            |
| トランザクション認証利用開始登録選択                    | BLGI021                                    |
|                                       |                                            |
| おもうリニットのため、トランザクション、認証が追加される          |                                            |
| ▲ 事前準備としてトークンの利用開始登録が必要となります。         |                                            |
|                                       |                                            |
| ご使用するトークンを選択                          |                                            |
| ーーーーーーーーーーーーーーーーーーーーーーーーーーーーーーーーーーーー  |                                            |
| 時に利用開始登録済みのトークン                       | お手持ちのトークンに表示されるトークンコード                     |
|                                       |                                            |
| 新しいトークン 利用開始登録                        |                                            |
|                                       |                                            |
|                                       |                                            |
|                                       | 次へ >                                       |
|                                       |                                            |
|                                       |                                            |

6ページ